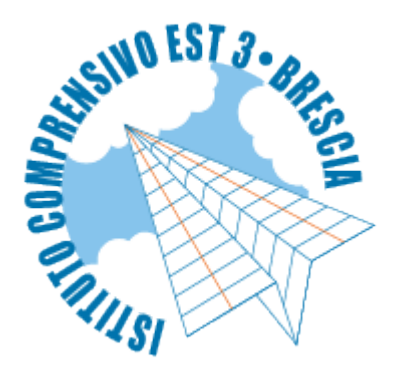

Published on Istituto Comprensivo Est 3 - Brescia (https://www.icest3brescia.edu.it)

Alcune indicazioni per l'apertura e l'utilizzo della Posta Elettronica dell'Istituto Comprensivo Est 3 Brescia

Gentile utente,

l'IC Est 3 di Brescia ha messo a disposizione di ogni alunno un account personale di posta elettronica su piattaforma Google Apps che permetterà di accedere alla maggior parte delle applicazioni Google. L'account è a nome dell'alunno ma il responsabile è il genitore il quale deve avere sempre la possibilità di accesso. Questo account servirà per le comunicazioni scuola-famiglia, per comunicare con gli insegnanti, per condividere materiale e per accedere ad alcuni servizi forniti dalla scuola come, per esempio, la compilazione di questionari di valutazione, la diffusione di circolari e avvisi, ecc. In particolare tutti gli avvisi e le circolari destinate a studenti e famiglie verranno recapitati mediante questo account.

Per accedervi basta aprire la pagina principale di Google (<u>www.google.it</u>), selezionare la casella "Accedi" in alto a destra e utilizzare il nome utente e password costruiti, di norma, usando il cognome e il nome dell'alunno senza spazi, apostrofi o accenti come specificato di seguito:

## nome utente: cognomealunno.nomealunno@icest3brescia.it

## password: ICEst3BS

Nel caso di più nomi è stato utilizzato, di norma, solo il primo. Ovviamente la password deve essere cambiata immediatamente. Tranne alcuni casi particolari (omonimie) ogni studente e insegnante è dotato di un account utente creato con le modalità sopra descritte. Tuttavia è possibile, per nomi troppo lunghi o altre esigenze particolari, concordare un diverso nome utente purché sia riconoscibile l'identità dell'alunno o insegnante facendone richiesta al seguente indirizzo: <u>admin@icest3brescia.it</u>. Potete utilizzare tale indirizzo anche per problemi di accesso o altri dubbi. In caso di perdita della password dell'account Gmail fornito dalla scuola (<u>cognome.nome@icest3brescia.it</u>) potete inviare una mail all'indirizzo anche nuova password che dovrete cambiare al primo accesso.

Se, invece, avete perso la password o il nome utente per l'accesso al registro, dovete rivolgervi in segreteria, che provvederà a notificarvele.